UNIVERSITÄTSKLINIKUM MAGDEBURG A.ö.R.

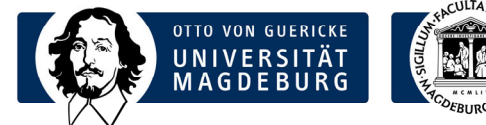

# Institut für Medizinische Mikrobiologie und Krankenhaushygiene

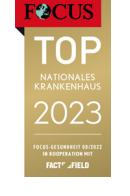

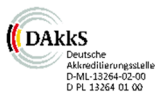

**Prof. Dr. med. Achim Kaasch** Direktor

Universitätsklinikum Magdeburg A.ö.R. Leipziger Str. 44 39120 Magdeburg

Telefon: +49 391 67-13392 Telefax: +49 391 67-13384

achim.kaasch@med.ovgu.de www.med.uni-magdeburg.de

# Laborinformation

Datum: 12.12.2023

# NEU: Elektronisches Order-Entry für bakteriologische Untersuchungen

Für kulturelle Anforderungen in der Mikrobiologie besteht ab sofort die Möglichkeit der elektronischen Beauftragung (Order-Entry) über das System i/med. Die elektronische Beauftragung ersetzt den Probenbegleitschein. In der Übergangsphase können die Probenbegleitscheine zunächst noch verwendet werden. Wir möchten Sie jedoch bitten, das elektronische Order-Entry zu nutzen.

Mit dieser Laborinformation wollen wir Ihnen eine Kurzanleitung zur Anforderung per Order-Entry zur Verfügung stellen.

Wichtig: Achten Sie auf eine korrekt ausgewählte Lokalisation des abgenommenen Materials.

## Ansprechpartner bei Rückfragen:

Bei weiteren Fragen bzw. zur Vereinbarung einer individuellen Schulung wenden Sie sich bitte an Herrn Martin Zweydorf (IT-Anwendungsbetreuer, Tel. -13329)

#### Kurz-Anleitung elektronisches Order-Entry

- 1) Aufruf des Order-Entry der Mikrobiologie wie gewohnt über das medico.
- 2) Abnahmedatum im Maskenkopf eintragen oder "Jetzt" klicken für Übernahme des aktuellen Datums/Zeit.

| [i/med] Produktivsystem             | - UNI Magdeburg   |                |             |               |               |                          |                    |     |                    |             |                                |    |
|-------------------------------------|-------------------|----------------|-------------|---------------|---------------|--------------------------|--------------------|-----|--------------------|-------------|--------------------------------|----|
| [i/med]   Info                      |                   |                |             |               |               |                          |                    |     |                    |             |                                |    |
| ፥ 👚 🚙 🐰                             | : 👚 🪙 ಖ 🗟 🗙       |                |             |               |               |                          |                    |     |                    |             |                                |    |
| Panzer, Paul ×                      |                   |                |             |               |               |                          |                    |     |                    |             |                                |    |
| Speichern                           | Eigenschaften     | E<br>Kommentar | C<br>Serien | +<br>Hitliste | Patienteneig. | i<br>Auftragsinformation | G<br>Aktualisieren | A S | Suche              |             |                                |    |
| Patientenname Panzer, P             | aul M *01.01.2022 |                | N           |               |               |                          |                    | Ei  | insender           | [UKMD] Uni  | iversitätsklinikum Magdeburg A |    |
| Auftragsdatum 09.12.2023 15 V: 33 V |                   |                |             |               |               |                          |                    | St  | tation             | [DRA] Ambu  | ulanz Diagn. Radiologie (DRA)  | Ŧ  |
| Abnahmedatum                        | <b>00 ∨</b>       | 00 🗸           |             |               |               |                          |                    | Fa  | achabteilung       | [KDR] UniI  | Klinik für Radiologie          | *  |
| Jet                                 | 21                |                |             |               |               |                          |                    | A   | ktuelle Fallnummer | 2022252770  |                                |    |
|                                     |                   |                |             |               |               |                          |                    | Ve  | ersicherungsstatus | Berufsgenos | ssenschaft                     | Ψ. |
|                                     |                   |                |             |               |               |                          |                    | Pr  | riorität           | Routine     | •                              |    |

3) Tab: "Medizinische Mikrobiologie Annahme/Varia" auswählen.

| Profile | Zentrallabor<br>Basisdiagnostik<br>13919 | Zentrallabor<br>Gerinnung/Molekulargenetik<br>13919/ 13976 | Zentrallabor<br>Infektionsserologie<br>13919/ 800490 | Zentrallabor<br>Urin/Sondermat.<br>13919 | Zentrallabor Funktionsteste<br>Spez. Stoffwechselscreening<br>13982 | Notfallabor<br>Universitätsfrauenklinik<br>17387 | Immunologie<br>Autoimmundiagnostik<br>Tel.: 15334 | Immunologie<br>Immunstatus<br>Tel.: 15873 | Immunologie<br>Allergiediagnostik<br>Tel.: 15874 | Med. Mikrobiologie KIS<br>Tel. 14285 | Med. Mikrobiologie<br>Tel. PCR-14285/Sero-15341 | Med. Mikrobiologie<br>Annahme Tel.: 15881<br>Varia Tel.: 15332 | ismatologisches<br>pezialiabor<br>3108 |
|---------|------------------------------------------|------------------------------------------------------------|------------------------------------------------------|------------------------------------------|---------------------------------------------------------------------|--------------------------------------------------|---------------------------------------------------|-------------------------------------------|--------------------------------------------------|--------------------------------------|-------------------------------------------------|----------------------------------------------------------------|----------------------------------------|
|         |                                          |                                                            |                                                      |                                          |                                                                     |                                                  |                                                   |                                           |                                                  |                                      |                                                 |                                                                |                                        |
| Profile | KDR                                      |                                                            |                                                      |                                          |                                                                     |                                                  |                                                   |                                           |                                                  |                                      |                                                 |                                                                |                                        |

4) Klinische Angaben (wichtig für die korrekte kulturelle Anlage!) und ggf. aktuelle Therapie auswählen.

| <ul> <li>Kiinische Angaben</li> </ul> |                  |
|---------------------------------------|------------------|
| Aspirationspneumonie                  | Schwangerschaft  |
| Cystische Fibrose                     | Tierbiss         |
| Endokarditis                          | V.a. Bartonellen |
| Endophthalmitis                       | V.a. Brucellen   |
| Immunsuppression                      | VRE-Besiedlung   |
| MRGN-Besiedlung                       |                  |
| MRSA-Besiedlung                       |                  |
| Kommentar:                            |                  |
| - Antibiotikum                        |                  |

## 5) Gewünschte Untersuchung auswählen.

| Screeninguntersuchungen                                  |                                                     |                                                               |  |
|----------------------------------------------------------|-----------------------------------------------------|---------------------------------------------------------------|--|
| MRSA-Screening (Kultur)                                  | MRGN-Screening (Kultur)                             | B-Streptokokkenscreening (Kultur)                             |  |
| MRSA-Screening (PCR)                                     | VRE-Screening (Kultur)                              | Screening auf Serratia (Kultur)                               |  |
| nur Kontaktpatienten!                                    |                                                     | nur Neonatologiel                                             |  |
|                                                          |                                                     |                                                               |  |
| Sepsisdiagnostik                                         |                                                     |                                                               |  |
| Blutkulturen                                             |                                                     |                                                               |  |
| Material und Lokalisation angeben                        |                                                     |                                                               |  |
|                                                          |                                                     |                                                               |  |
| Allgemeine Bakeriologie: Kultureller Nachweis von Bakter | erien und ggf. Resistenztestung                     |                                                               |  |
| kulturelle Anzucht Auge                                  | kulturelle Anzucht Abdomen                          | kulturelle Anzucht urogenital                                 |  |
| kulturelle Anzucht HNO                                   | kulturelle Anzucht Herz                             | kulturelle Anzucht Katheter                                   |  |
| kulturelle Anzucht tiefe Atemwege                        | kulturelle Anzucht Knochen und Gelenke              | kulturelle Anzucht Fremdkörper                                |  |
| kulturelle Anzucht Haut                                  | kulturelle Anzucht ZNS                              | kulturelle Anzucht Muttermilch                                |  |
| 0                                                        |                                                     |                                                               |  |
| • Unindiana still                                        |                                                     |                                                               |  |
| © Orindiagnosuk                                          |                                                     |                                                               |  |
| Kultur auf bakterielle Erreger                           |                                                     |                                                               |  |
|                                                          |                                                     |                                                               |  |
|                                                          |                                                     |                                                               |  |
| Kultur auf Mykobakterien                                 | Kultur auf atypische Mykobakterien                  | molekularbiologischer Nachweis TBC                            |  |
|                                                          |                                                     |                                                               |  |
| Pilzdiagnostik                                           |                                                     |                                                               |  |
| Kultur auf Sprosspilze                                   | Kultur auf Dermatophyten                            | Kultur auf Kryptokokken                                       |  |
| Kultur auf Schimmelnilze                                 | Mikroskopie auf Malassezia                          | Untersuchung auf Cryptococcus neoformans/gattii Antigen (ICT) |  |
|                                                          | <u> </u>                                            |                                                               |  |
|                                                          |                                                     |                                                               |  |
| spezielle Antorderungen                                  |                                                     |                                                               |  |
| kultureller Nachweis                                     | Parasiten                                           |                                                               |  |
| kulturelle Anzucht Helicobacter                          |                                                     |                                                               |  |
| kulturelle Anzucht Listerien                             | Wikroskopie auf Wurmeier & Heiminthen               |                                                               |  |
| kulturelle Anzucht Gonokokken                            | Mikroskopie auf Entamoeba, Giardia, Kryptosporidien |                                                               |  |
| kulturelle Anzucht Aktinomyzeten                         | Mikroskopie auf Enterobius vermicularis (Abklatsch) |                                                               |  |

6) Material aus dem Drop down-Menü auswählen (ggf. Anfangsbuchstaben eingeben zum Eingrenzen der möglichen Materialien), Datum und Uhrzeit der Materialentnahme ggf. anpassen.

**Wichtig**: Für Materialien der Anforderung "Allgemeine Bakteriologie", die aus verschiedenen Lokalisationen abgenommen werden können (z.B. Abstrich, Bioptat, Gewebe, …), **IMMER** eine Lokalisation / Position / Beschreibung aus dem Drop down-Menü auswählen (ansonsten ist eine korrekte Weiterverarbeitung nicht möglich).

| Material:                                | Ŧ                                     |                                         |                      |
|------------------------------------------|---------------------------------------|-----------------------------------------|----------------------|
| Datum 09 🗸 . 12 🗸 . 2                    | 2023 🗸 Zeit 15 🗸 33 🗸 dei             | r Materialentnahme                      |                      |
| Lokalisation                             | Position                              | Beschreibung                            | Angaben zum Material |
|                                          | ·                                     | ▼                                       | ▼                    |
| Datum 09 ♥ ], 12 ♥ ]. [2<br>Lokalisation | 2023 V Zeit 15 V 33 V dei<br>Position | r Materialentnahme<br>Beschreibung<br>T | Angaben zum Material |

7) Für weitere zusammengehörige Anforderungen Material-Tab wechseln, es sind bis zu 5 Anforderungen pro Auftrag möglich (Cave: Blutkulturpaar aerob/anaerob belegt 2 Tabs).

| Material:              | Ŧ                         |                |                      |
|------------------------|---------------------------|----------------|----------------------|
| Datum 09 ♥. 12 ♥. 2023 | 3 ✔ Zeit 15 ✔ 33 ✔ der Ma | terialentnahme |                      |
| Lokalisation           | Position                  | Beschreibung   | Angaben zum Material |
|                        | ▼                         | v              | ▼                    |

- 8) Auf vollständiges Einsenden des Materials achten.
- 9) Speichern, um zum Etikettendruck zu gelangen.
- 10) Storno über das Mülleimer-Symbol möglich, solange kein Material versendet wurde. Achtung: Es wird der gesamte Auftrag storniert!

#### Wichtige Hinweise:

| Vollständigkeit:         | Im Auftrag hinterlegte Materialien sind vollständig einzureichen.<br>Wenn dies nicht sicher gewährleistet werden kann (z.B. Probe<br>liegt noch nicht vor), bitte das fehlende Material über einen<br>eigenen Auftrag einreichen.<br>Ein Material pro Anforderung (Tab) einsenden. |
|--------------------------|----------------------------------------------------------------------------------------------------|
| Material Blutkulturpaar: | Erstellt 2 Anforderungen aerob/anaerob.<br>Lokalisation wird aus dem Tab "aerob" übernommen.                                                                                                    |
| Priorität:               | Änderung der Priorität hat keine Auswirkung auf<br>Anforderungen. Notfallanforderungen (Meningitis, Malaria)<br>bitte immer telefonisch absprechen.                                                                                                    |
| Storno:                  | Der stornierte Auftrag kann nicht mehr bearbeitet werden. Es<br>muss ein neuer Auftrag angelegt werden.                                                                                                    |